## **SUS Corporation**

#### **Head office**

6F, S-patio Bldg. 14-25 Minami-cho, Suruga-ku, Shizuoka-shi, Shizuoka 422-8067,Japan TEL : +81-54-202-2000 (Main) FAX : +81-54-202-2002

International sales TEL : +81-54-202-0810 FAX : +81-54-202-0807

### USA

SUS America, Inc. 901 Cambridge Drive, Elk Grove Village, IL 60007, USA TEL : +1-847-350-1525 http://www.susamericainc.com/

## Thailand

System Upgrade Solution BKK Co., Ltd. Head Office, Amata Nakorn Industrial Estate 700/71 Moo 5, T. Klongtamru A. Muang, Chonburi 20000, Thailand TEL : +66-38-457069 http://www.susbkk.co.th/

## Singapore

SUS(Singapore) Pte. Ltd. 19 Tannery Road 347730, Singapore TEL : +65-6842-4348

### China

SUS (Suzhou) Co., Ltd. Block 25A# Industrial Workshop, Chuangtou industrial area, Suzhou Industrial Park, Suzhou 215122, China TEL:+86-512-82253336

### India

Standard Units Supply (India) Pvt. Ltd. 43/1 Padasalai Street, Ayanambakkam, Chennai - 600095, Tamil Nadu, India TEL & FAX : +91-44-49524482

### Vietnam

Standard Units Supply (Vietnam) Co., Ltd. Workshop - Office X5, Hai Thanh workshop area, Hai Thanh Ward, Duong Kinh Dist., Hai Phong City, Vietnam TEL : +84-313-632 403 ~ 404

## Philippines

Standard Units Supply Philippines Corporation Building U-2 Lot 22B Phase 1B First Philippine Industrial Park Special Economic Zone Tanauan City 4232, Batangas Province Philippines TEL : +63-43-430-1074 / 1076

SiO

## Simple Input Output Controller

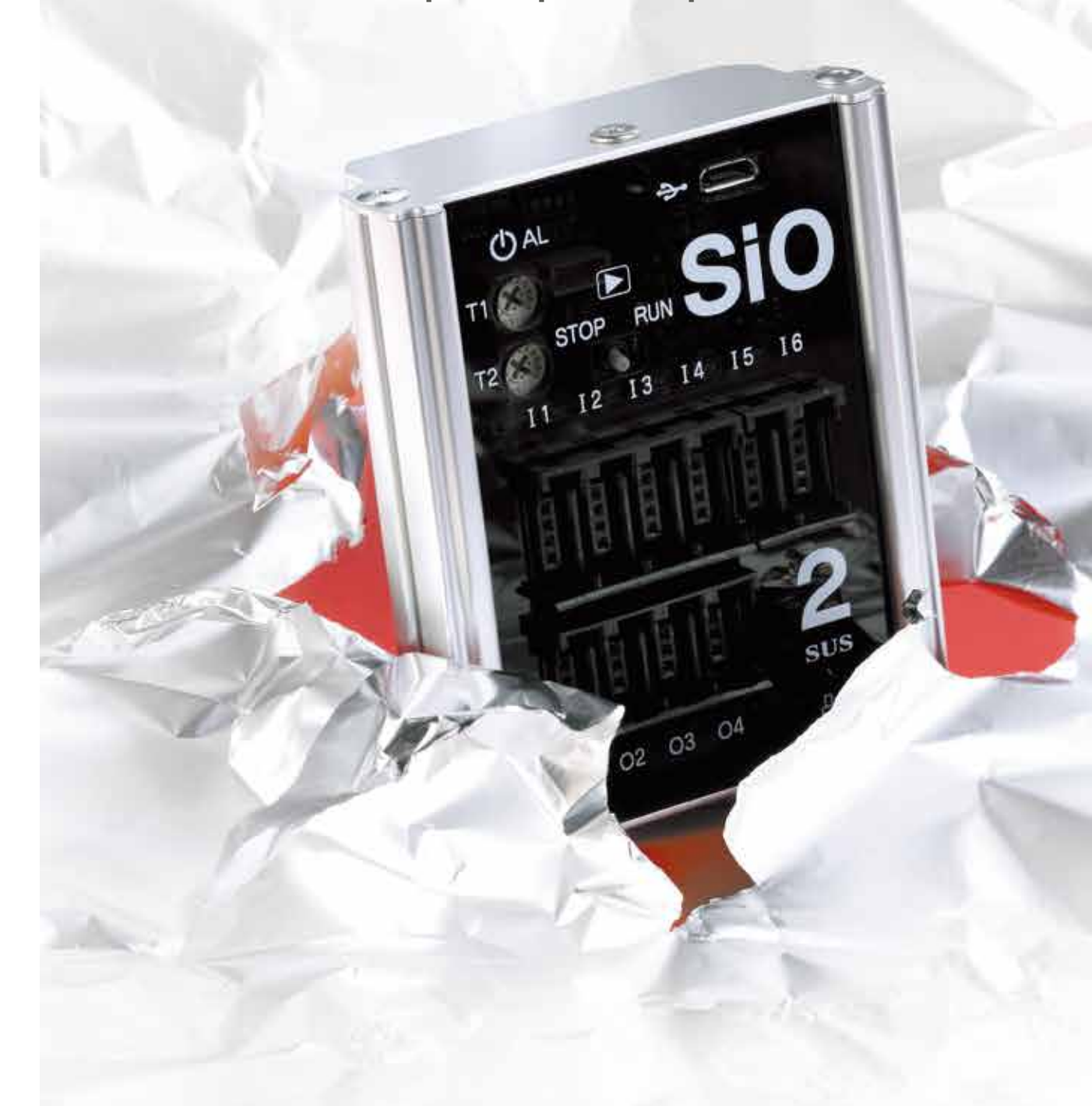

http://global.sus.co.jp/ 1712-1,000(I)

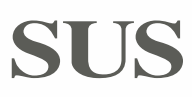

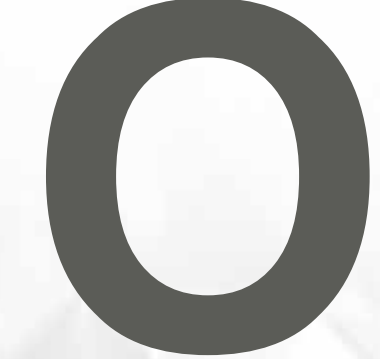

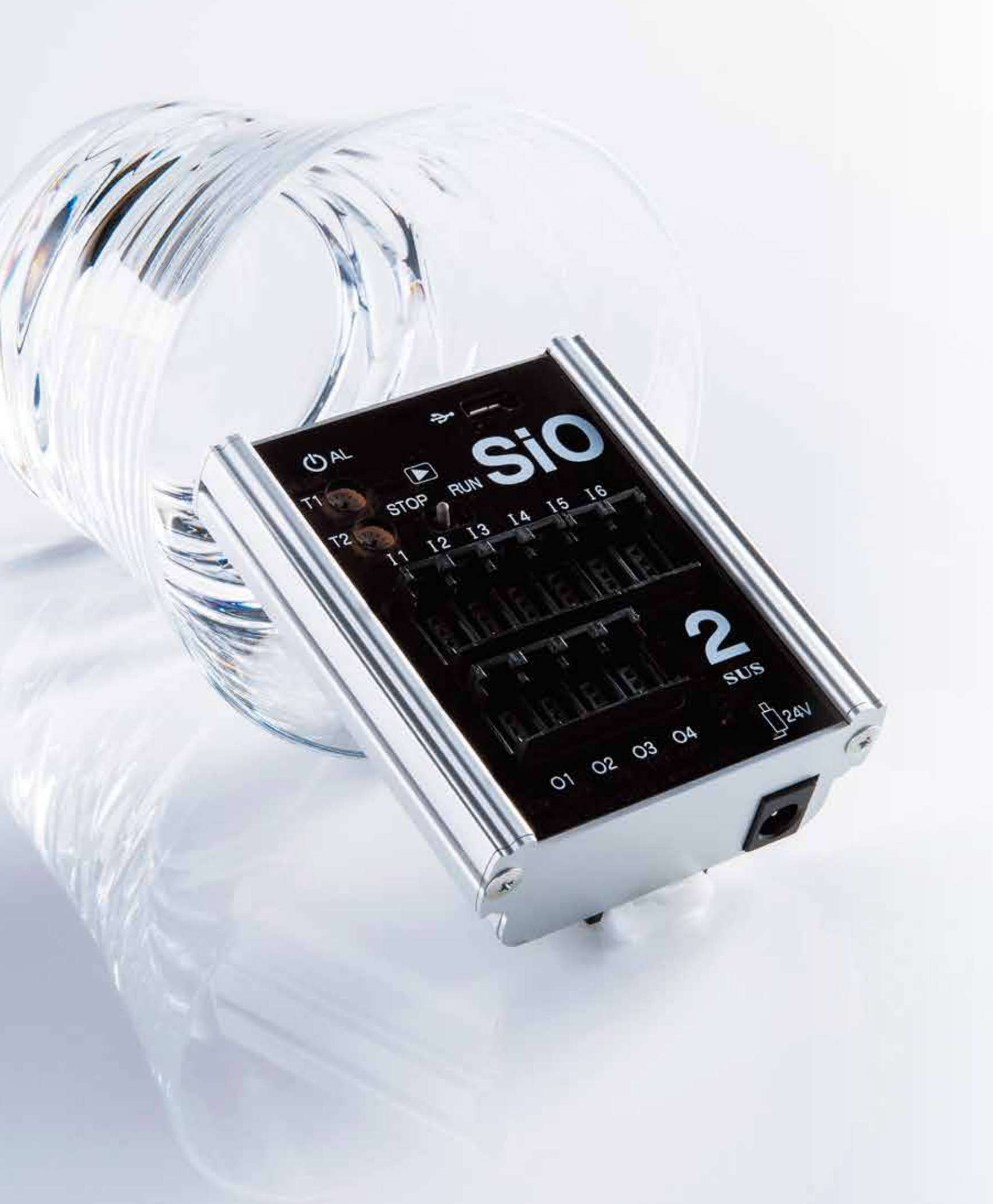

# Introduction to Electric Control

## **SiO Controller**

This controller is designed for people who are using electric automation on the factory floor for the first time.

## SiO2, a slim and compact karakuri controller.

The new SiO controller is centered around our commitment to simplifying electric automation. By utilizing the world standard e-CON connector, you can join input/output devices simply by plugging them in. The programming software's multiple-choice format makes navigating the operating system easier than ever. Anyone can use the SiO2 controller. Simple\_Input\_Output

## Simple and Effective What is SiO (Simple Input Output) Controller?

SiO Controller is a simple input/output control system launched by SUS in June, 2016. Here, we give an overview in the format of Question and Answer.

**Q1** What can you do with SiO Controller?

# A Look at the ON/OFF status of an input device to send ON/OFF commands to an output device.

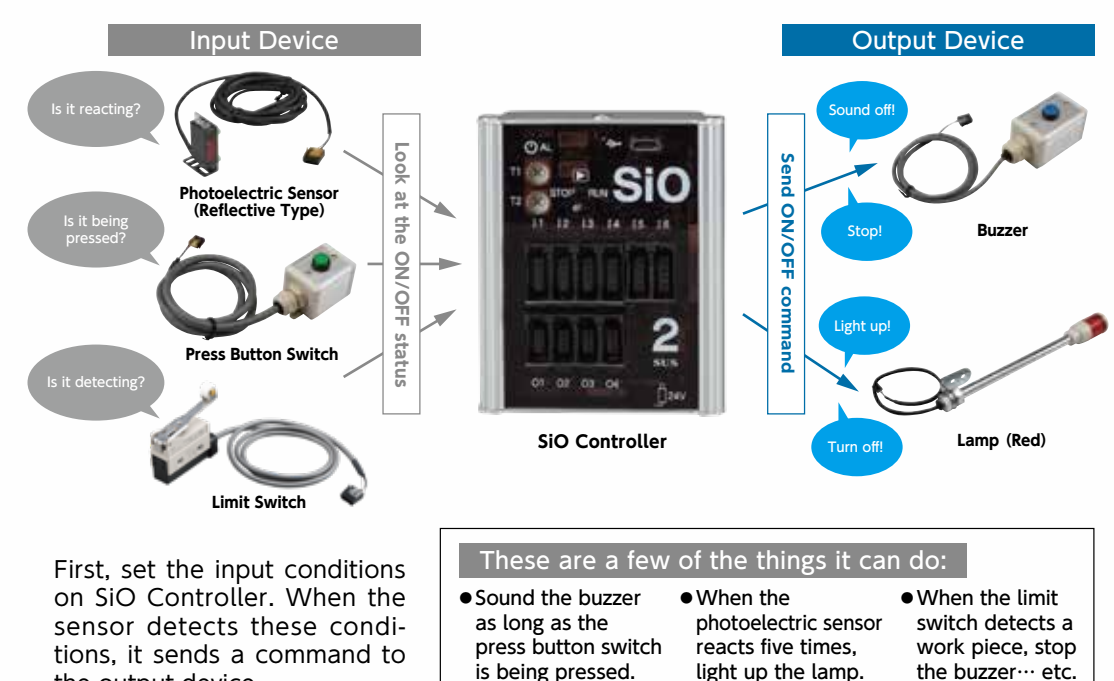

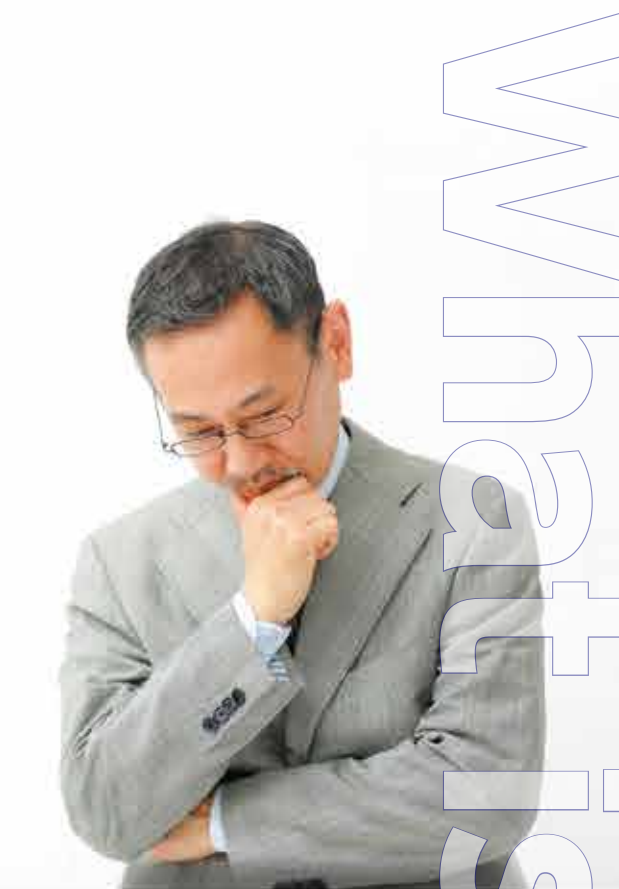

**Q2** What kind of places and situations can SiO Controller be used in?

A SiO is ideal for making simple work site improvements or automating karakuri, especially in cases where PLC would be considered over-engineering.

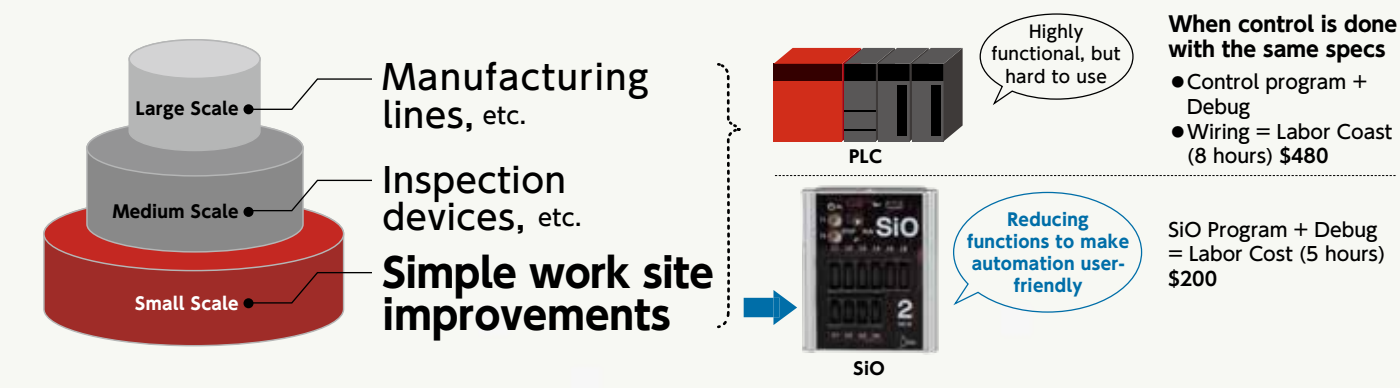

When designing a system that uses electric controls in a factory setting, it used to be common to use a PLC (programmable logic controller) regardless of the task. But, by using SiO Controller, you can easily make small scale improvements that don't require a full PLC.

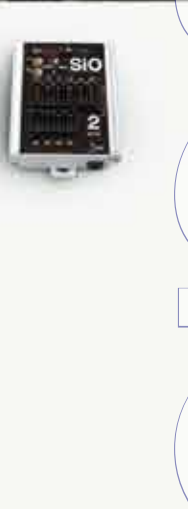

## Q3 What types of SiO Controllers are there?

## A SUS offers two types of SiO Controllers for different applications.

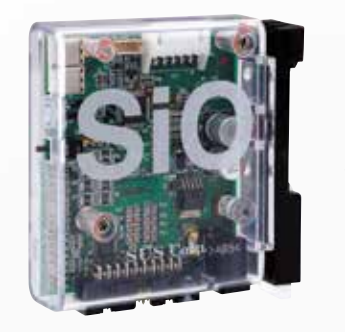

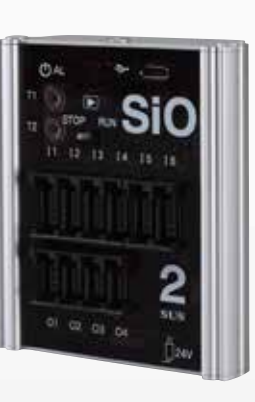

6 In Com This of in An e is bu can then alum Fran on t

## More new models are in development! Keep your eyes open for future SiO Units.

Q4 Do you need in-depth knowledge of electricity or controllers to use SiO?

# A No special knowledge or experience is required. Even people making a program for the first time can use it easily.

## Multiple-Choice Simple Programming

Use "SiO Programmer," the dedicated software for Windows, to set output conditions. Even new users can easily create programs just by answering a few multiple-choice questions. SiO Programmer also has a simulator function, so you can check operations even before connecting to SiO Controller.

## Just Plug In.

We use the industry standard e-CON connectors<sup>\*\*</sup>, eliminating the need for difficult wiring work. SUS also offers optional input/output devices with an e-CON connector already installed. Connecting the devices is easy: just plug them in!

\*Options are necessary for SiO-C.

the output device.

SiO-C 8 Inputs/8 Outputs Connector : Flat Cable

While maintaining a small size of 60 mm  $\times$  73 mm  $\times$  22 mm, the SiO-C

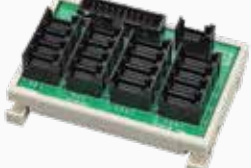

SUC-162

Examples of

installation on G

is capable of connecting 8 inputs and 8 outputs. Our line-up includes 3 types with differing installation mechanisms (GF connector/DIN rail/fastening screws). SUS also offers an e-CON connector terminal block (SUC-162) as an additional option.

## SiO2 6 Inputs/4 Outputs Connector: e-CON

This model has the minimum number of inputs and outputs.

An e-CON connector terminal block is built into the main unit, so devices can be connected just by plugging them in. The housing is made from

aluminum extrusion. The same protrusions as the GF Green Frame are installed on the side in addition to a DIN rail slot on the back.

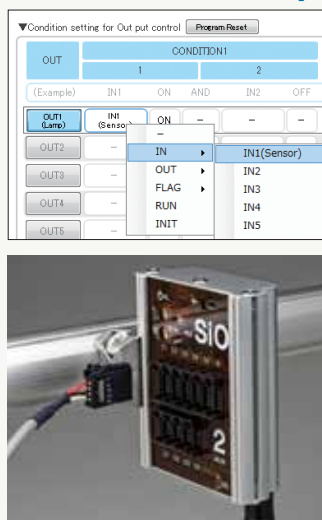

## ST **Examples** Simple Input Output

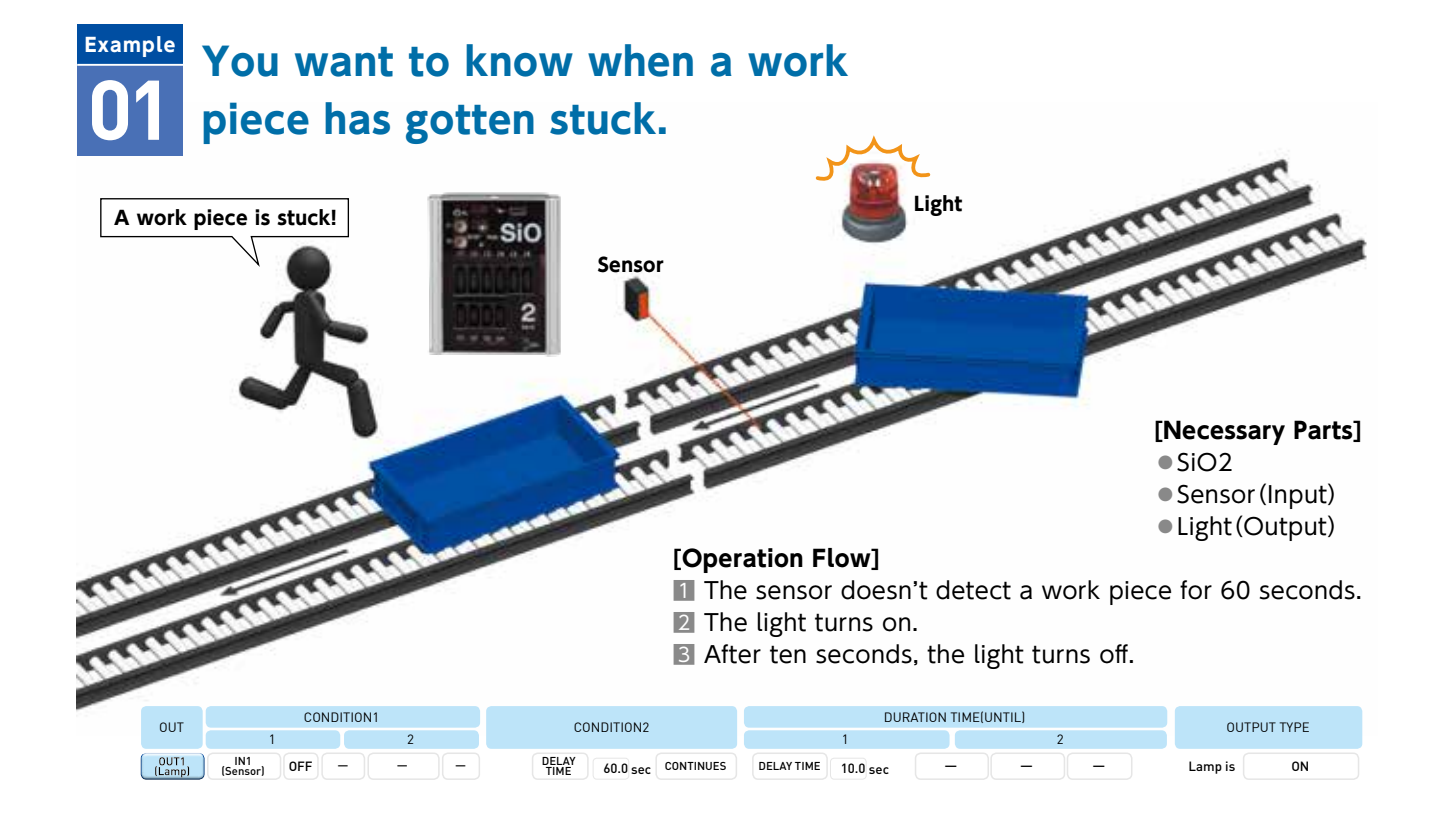

**Example** You can't have someone waiting on the inspection line at all times, so you only want to send someone when the work arrives.

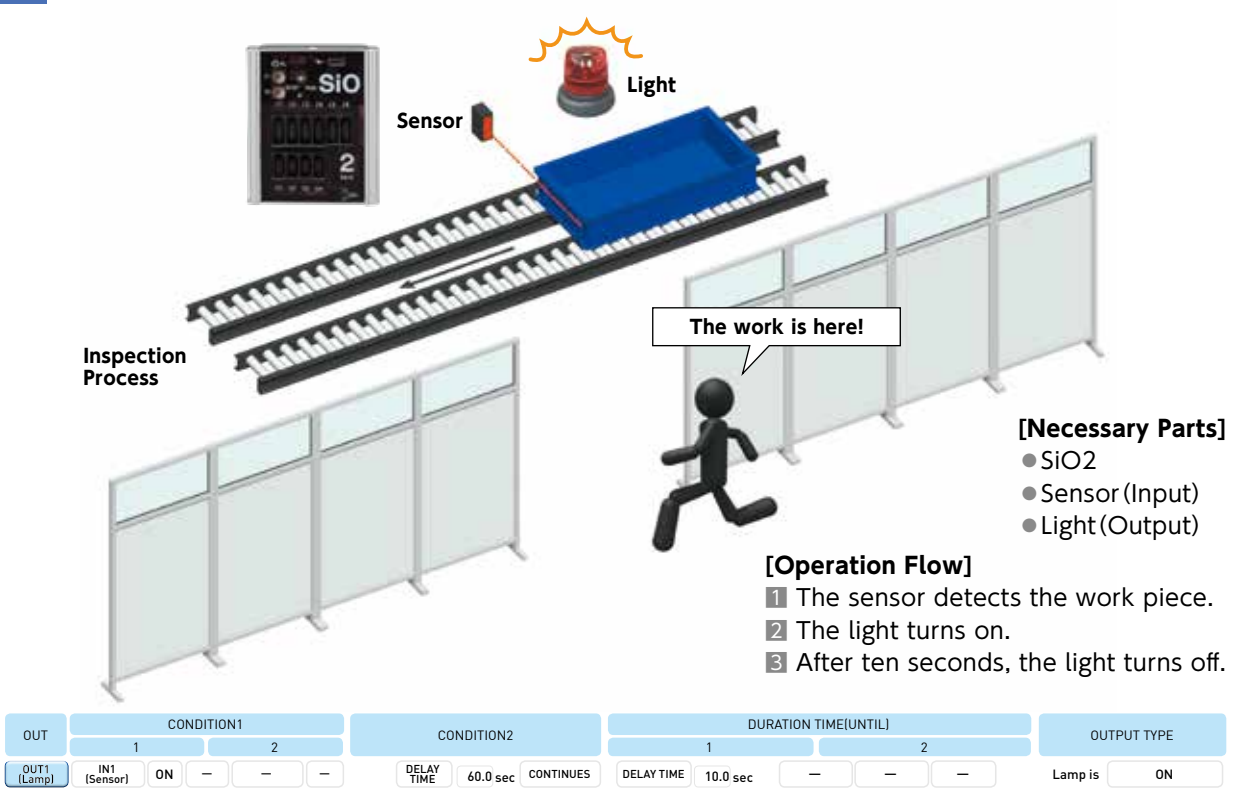

## Example You want an alert when da goals are met.

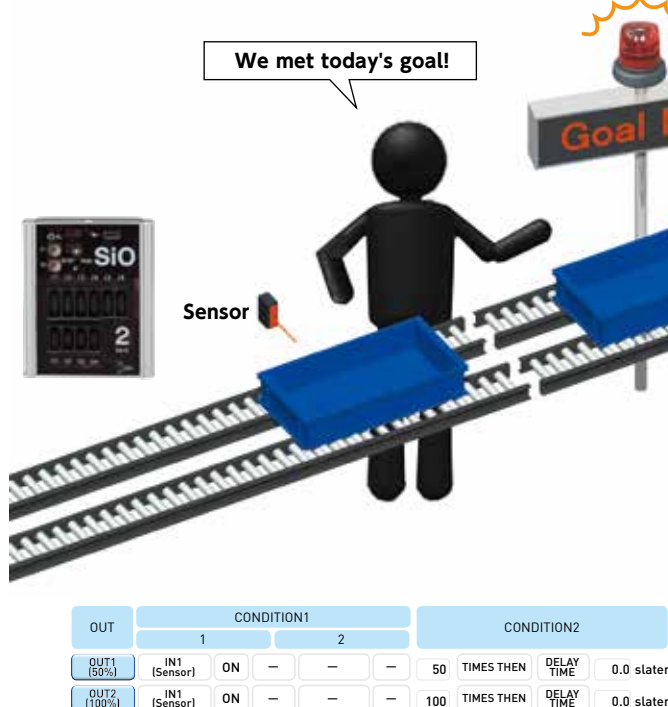

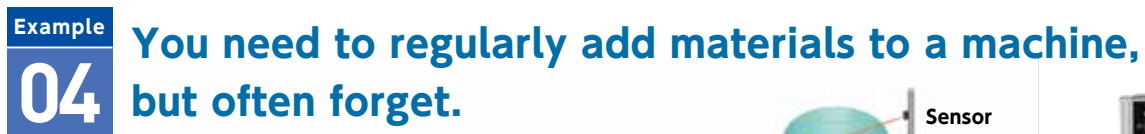

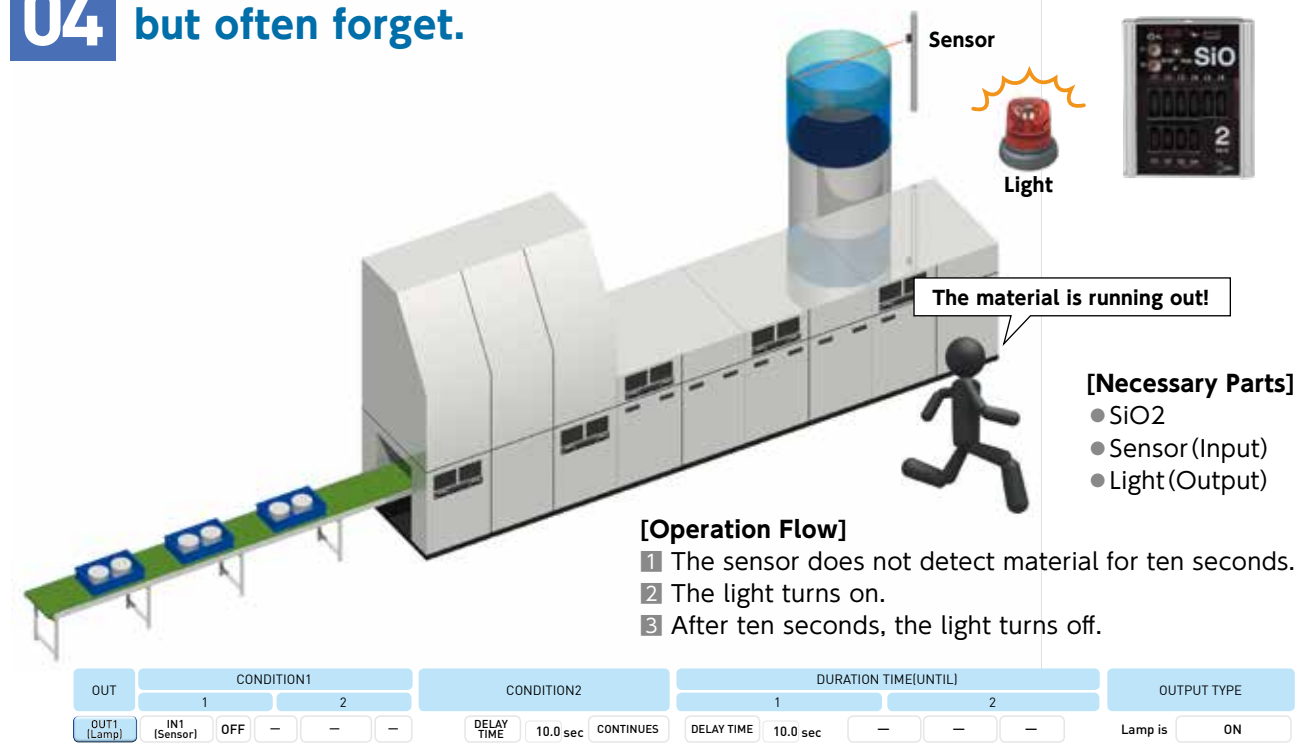

| ily shipment                                                                                                    |                                                            |
|----------------------------------------------------------------------------------------------------|------------------------------------------------------------|
|                                                                                                    |                                                            |
| 50% Complete                                                                                                    |                                                            |
| Met                                                                                                    | S                                                          |
| Middle and and a state of the state of the s | [Necessary Parts]<br>• SiO2                                |
| and and the second                                                                                                    | <ul> <li>Sensor (Input)</li> <li>Light (Output)</li> </ul> |
| [Operation Flow]                                                                                                    |                                                            |
| The sensor detects and                                                                                                    | l counts work                                              |
| pieces to be shipped.                                                                                                    |                                                            |
| When half of the goal is                                                                                                    | reached, the "50%                                          |
| Complete" light turns o                                                                                                    | n.                                                         |
| 3 When the target number                                                                                                    | er of work pieces                                          |
| is reached, the "Goal N                                                                                                    | Net" light turns on.                                       |
| DURATION TIME(UNTIL)                                                                                                    | OUTPUT TYPE                                                |

|     | 1   | JRATION TIME | (UNTIL) | 2 | OUTPUT TYPE |         |    |
|-----|-----|--------------|---------|---|-------------|---------|----|
| RUN | OFF | -            |         |   |             | 50% is  | ON |
| RUN | OFF | -            | _       |   |             | 100% is | ON |

| DURATION 1            |   |            |  |
|-----------------------|---|------------|--|
| 1                     | 2 | OUTFOLTIFE |  |
| DELAY TIME 10.0 sec - |   | Lamp is ON |  |

## SH **Examples** Simple Input Output

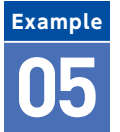

## You want to know if assembly is being completed within the set assembly time.

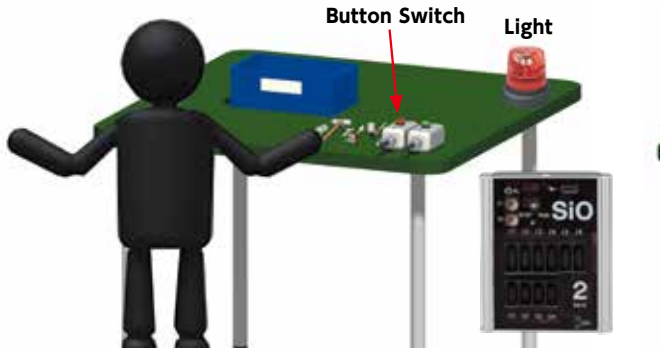

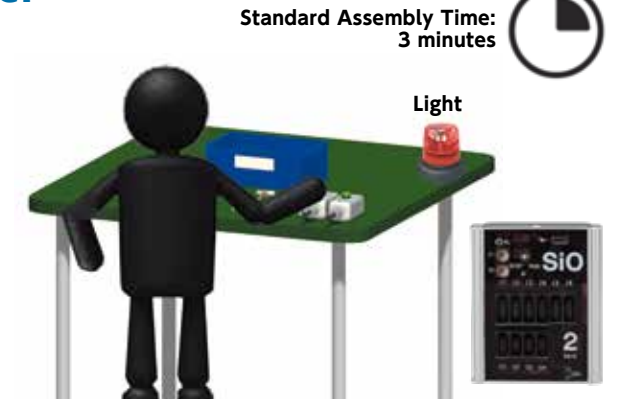

## [Operation Flow]

- **I** A worker presses the button switch when production starts.
- **2** The light turns on after three minutes. **B** Data is recorded about whether assembly finishes in time or not.

After ten seconds, the light turns off.

- [Necessary Parts]
- SiO2
- Start Button (Input), End Button (Input) Light(Output)

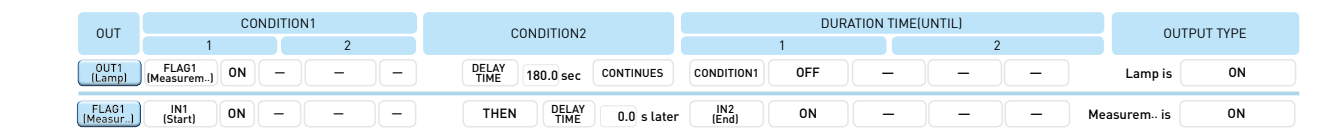

## Example You want to call the factory leader.

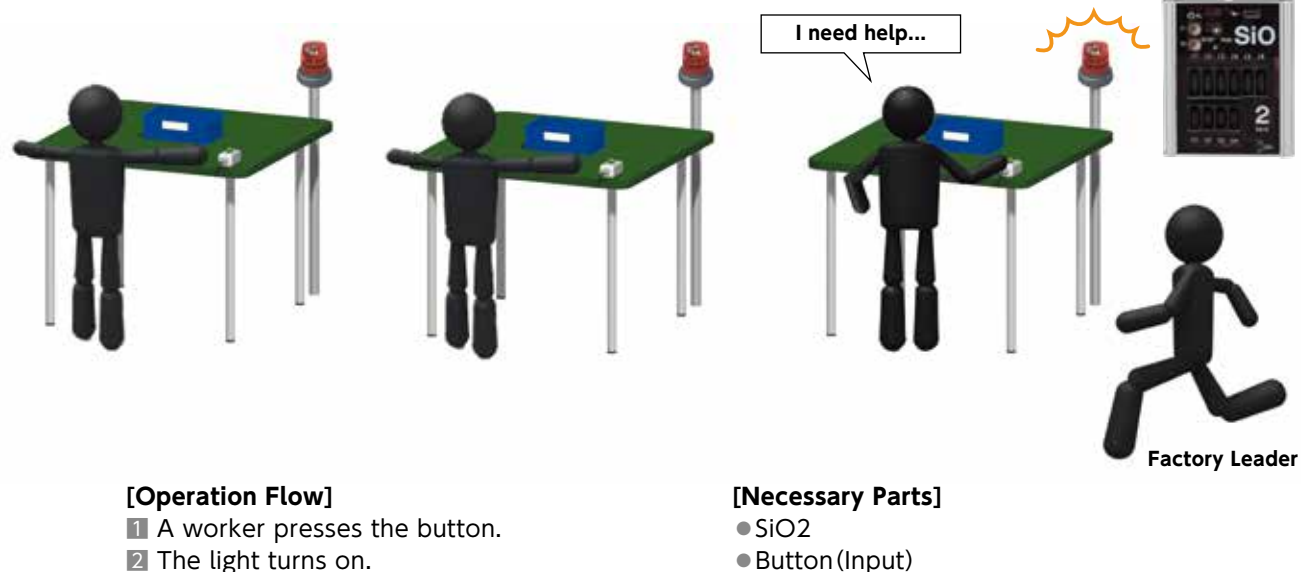

- Button (Input)
- Light (Output)

| OUT            | CONDI                | TION1 | CONDITION2                     | DURATION            |   |            |  |
|----------------|----------------------|-------|--------------------------------|---------------------|---|------------|--|
| 001            | 1                    | 2     | CONDITION2                     | 1                   | 2 | OUTFOLITE  |  |
| OUT1<br>(Lamp) | IN1<br>(Button) ON - |       | THEN DELAY<br>TIME 0.0 s later | DELAY TIME 10.0 sec |   | Lamp is ON |  |

## Example You want to notify people of the work progress using lights.

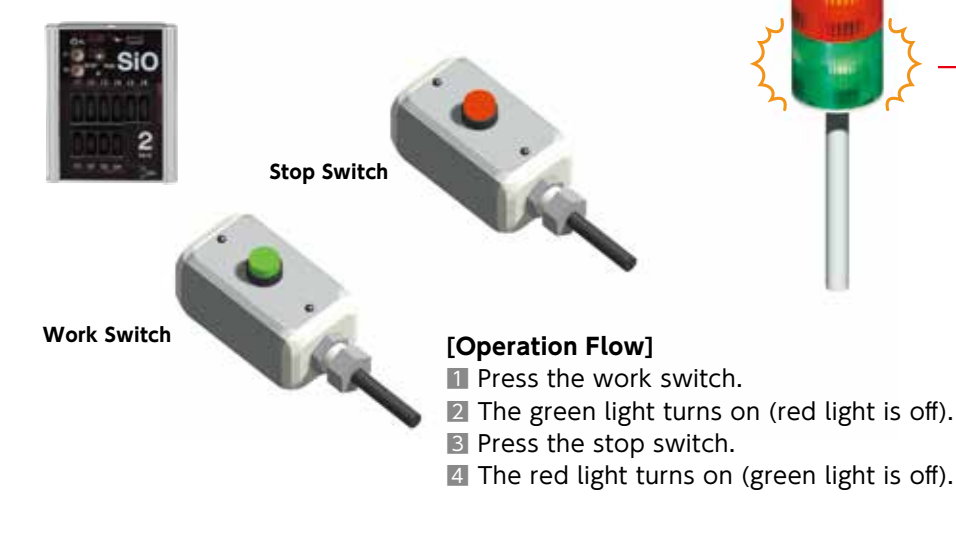

| OUT            | COND                 | ITION1  |   | CONDITION2 |               |             |                 | D  | URATION TIM | IE(UNTIL) |            |         |    |
|----------------|----------------------|---------|---|------------|---------------|-------------|-----------------|----|-------------|-----------|------------|---------|----|
| 001            | 1                    | 2       |   | CONDITION2 |               | 1           |                 |    | 2           |           | 001101111E |         |    |
| OUT1<br>[Work] | IN1<br>(WorkSw) ON - |         |   | THEN       | DELAY<br>TIME | 0.0 s later | IN2<br>(StopSw) | ON | ]           | ) –       | -          | Work is | ON |
| OUT2<br>[Stop] | IN1<br>(StopSw) ON - | - ) ( - | - | THEN       | DELAY<br>TIME | 0.0 s later | IN1<br>(WorkSw) | ON | ] –         | ) –       | ) –        | Stop is | ON |

## Example You want to know how much time has elapsed using lights.

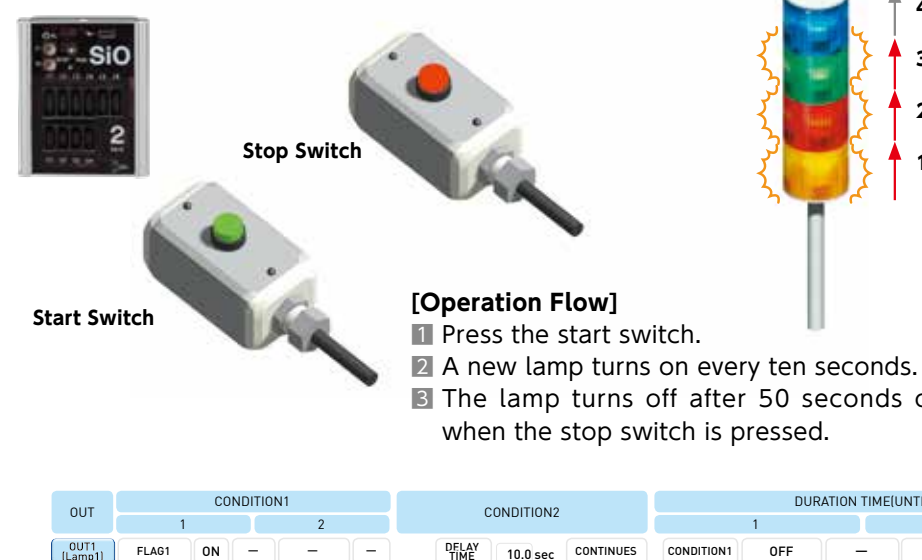

| OUT             |                      | CO | NDITIO | N1  |            | 0             | CONDITION2 |             |            | DUR      | ATION TIME(U | NTIL)                |     |          | 011   |    |
|-----------------|----------------------|----|--------|-----|------------|---------------|------------|-------------|------------|----------|--------------|----------------------|-----|----------|-------|----|
| 001             | 1                    |    | 2      |     | CONDITION2 |               |            | 1           |            | 2        |              |                      | 001 | IFOTTIFE |       |    |
| OUT1<br>(Lamp1) | FLAG1                | ON | -      | )   | -          | DELAY<br>TIME | 10.0 sec   | CONTINUES   | CONDITION1 | OFF      | ) (          |                      | -   | Lam      | p1 is | ON |
| OUT2<br>(Lamp2) | FLAG1                | ON | -      | -   | -          | DELAY<br>TIME | 20.0 sec   | CONTINUES   | CONDITION1 | OFF      | ) (          |                      | -   | Lam      | p2 is | ON |
| OUT3<br>[Lamp3] | FLAG1                | ON | -      | -   | -          | DELAY<br>TIME | 30.0 sec   | CONTINUES   | CONDITION1 | OFF      | ) (          |                      | _   | Lam      | p3 is | ON |
| OUT4<br>[Lamp4] | FLAG1                | ON | -      | -   | -          | DELAY<br>TIME | 40.0 sec   | CONTINUES   | CONDITION1 | OFF      | - (          |                      | -   | Lam      | p4 is | ON |
|                 |                      |    |        |     |            |               |            |             |            |          |              |                      |     |          |       |    |
| FLAG1           | IN1<br>(StartSwitch) | ON | -      | . – | l          | THEN          | TIME       | 0.0 s later | DELAY TIME | 50.0 sec | OR           | IN2<br>(StartSwitch) | ON  | FLA      | G1 is | ON |

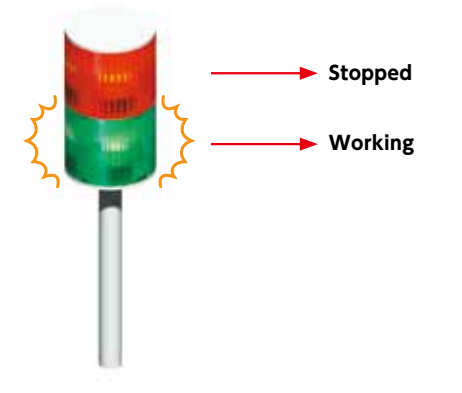

## [Necessary Parts]

- SiO2
- Switch (Input)
- Stacked Lamp(Output)

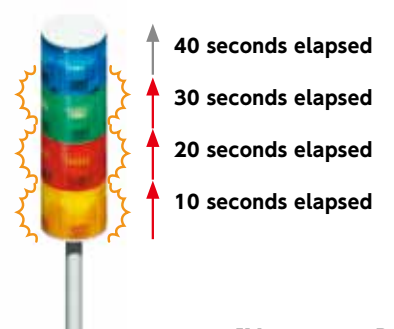

## [Necessary Parts]

- ●SiO2 Switch(Input)
- B The lamp turns off after 50 seconds or
- Stacked Lamp(Output)

## STA **Examples** Simple\_Input\_Output

Keeping the containers at a consistant height.

## Lifter

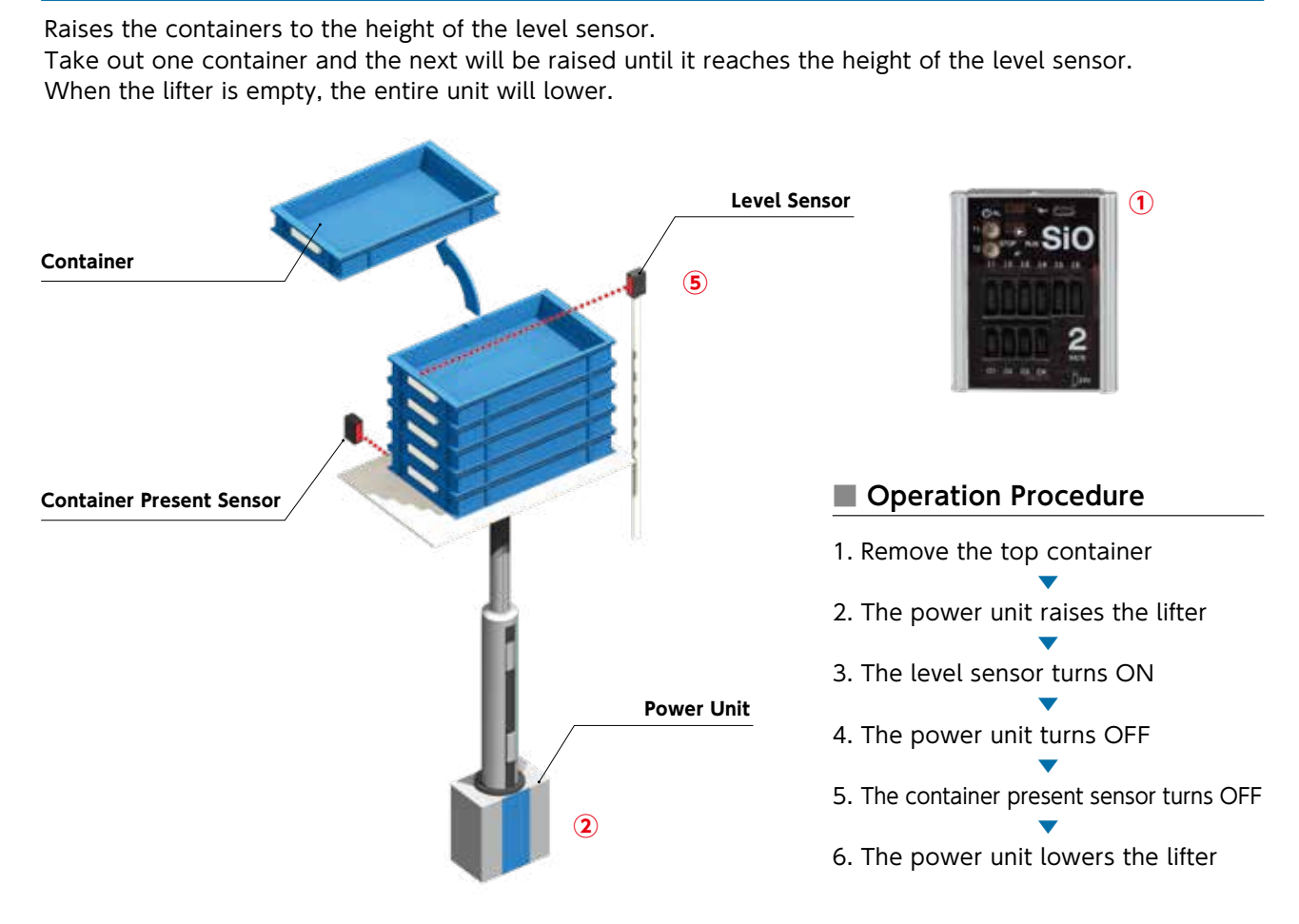

## Connections (Wiring Places)

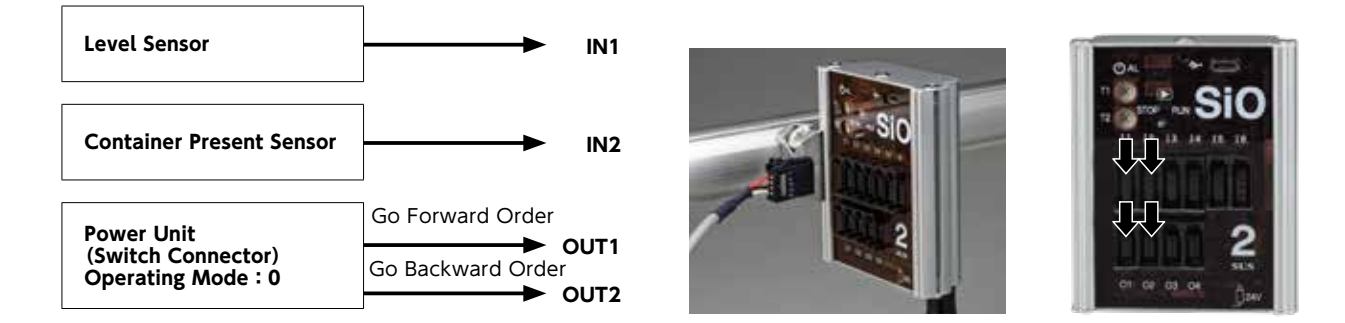

## Program Input

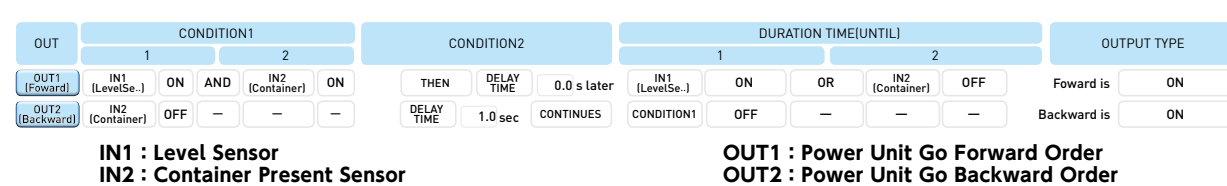

OUT2 : Power Unit Go Backward Order

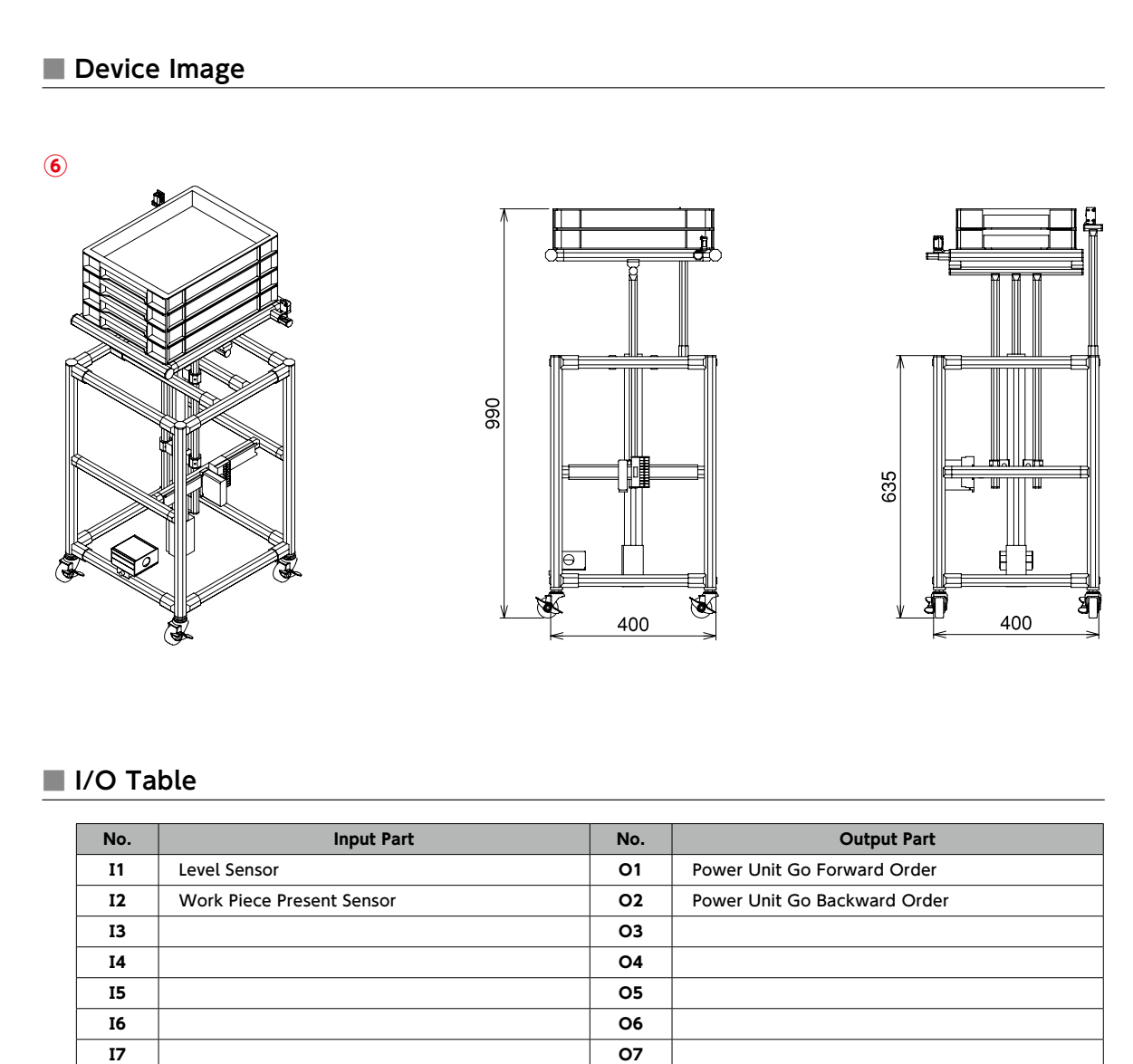

| No. | Input Part                |
|-----|---------------------------|
| I1  | Level Sensor              |
| 12  | Work Piece Present Sensor |
| 13  |                           |
| I4  |                           |
| 15  |                           |
| 16  |                           |
| 17  |                           |
| 18  |                           |

## Part Table

| No. | Product Name                      | Model       | Quantity |
|-----|-----------------------------------|-------------|----------|
| 1   | SiO2 Basic Kit 1                  | SIO-K10     | 1        |
| 2   | Power Unit                        | XAK-P06     | 1        |
| 3   | AC Adapter                        | C1P-401P    | 1        |
| 4   | Output Cable for the Power Unit   | SUC-191     | 1        |
| 5   | Photoelectric Sensor (Reflective) | SUC-195     | 2        |
| 6   | Equipment Rack Set                | GFU28034220 | 1        |

08

# **STO Examples** Simple Input Output

## Transport

## Spacing the containers with electric stoppers.

Sensors determine whether a work piece is present, then the containers move forward one by one using electric stoppers.

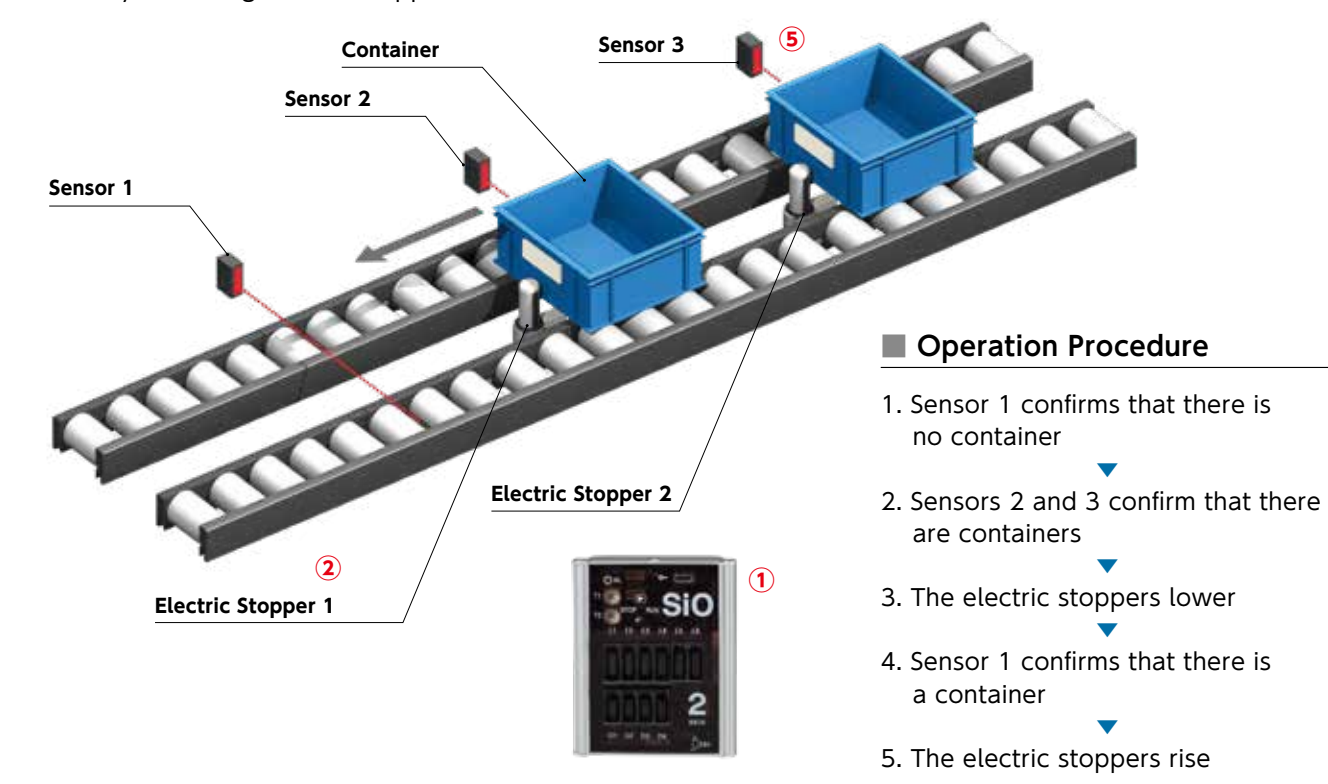

## Connections (Wiring Places)

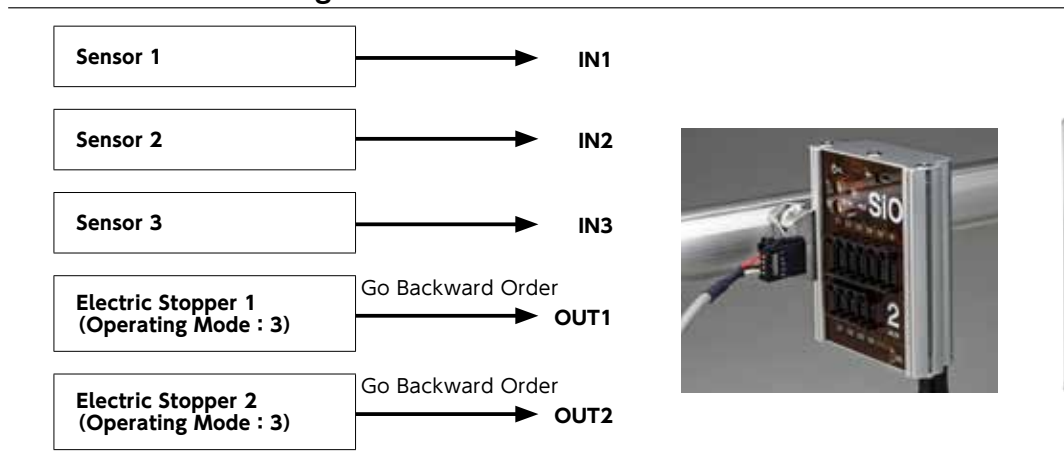

## Program Input

|     | <u> </u>           |                  |       |        |                  |    |      |               |             |                  |     |             |          |           |             |         |   |
|-----|--------------------|------------------|-------|--------|------------------|----|------|---------------|-------------|------------------|-----|-------------|----------|-----------|-------------|---------|---|
|     |                    |                  |       |        |                  |    |      |               |             |                  |     |             |          |           |             |         | 1 |
| OUT |                    |                  | CC    | NDITIO | N1               |    | 00   | CONDITION2    |             |                  | DUI | RATION TIME | (UNTIL)  |           | OUT         |         |   |
|     | 001                | 1                |       |        | 2                |    | 0    | UTITION2      |             |                  | 1   |             | 2        |           | 001         | FOTTIFE |   |
|     | OUT1<br>(Stopper1) | IN1<br>(Sensor1) | OFF   | AND    | IN2<br>(Sensor2) | ON | THEN | DELAY<br>TIME | 0.0 s later | IN1<br>(Sensor1) | ON  | ) –         | ] _ ]    | _         | Stopper1 is | ON      |   |
|     | OUT1<br>(Stopper2) | IN2<br>(Sensor2) | OFF   | AND    | IN3<br>(Sensor3) | ON | THEN | DELAY<br>TIME | 0.0 s later | IN2<br>(Sensor2) | ON  |             |          | -         | Stopper2 is | ON      |   |
|     |                    | IN11 ·           | 6 a n | cor1   |                  |    |      |               |             |                  |     | ·Elect      | de Ctonn | or 1 Co 5 | ackward     | Common  |   |

IN1 : Sensor1 IN2 : Sensor2 IN3 : Sensor3

OUT1 : Electric Stopper 1 Go Backward Command OUT2 : Electric Stopper 2 Go Backward Command

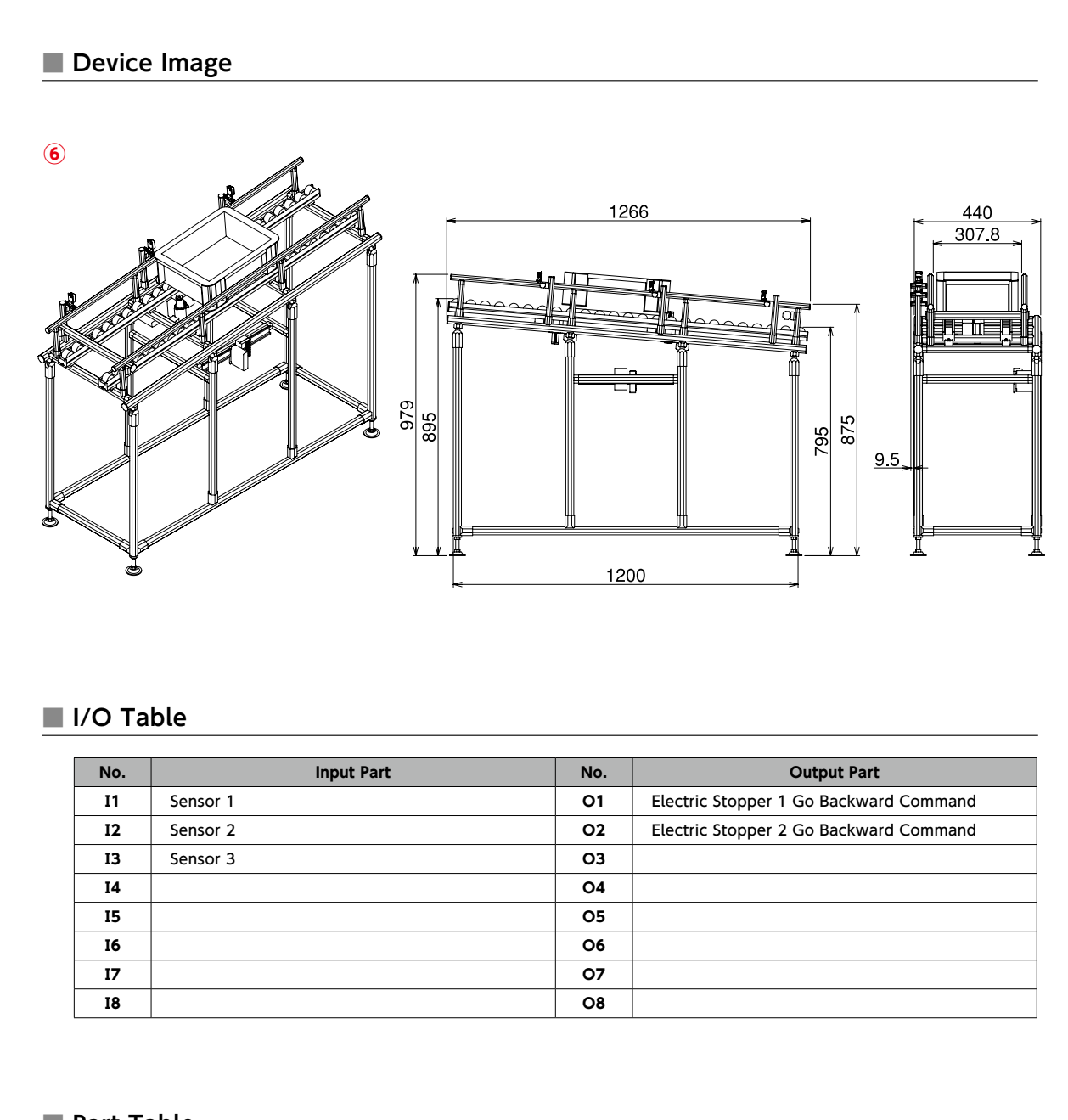

| No. | Input Part |  |
|-----|------------|--|
| I1  | Sensor 1   |  |
| 12  | Sensor 2   |  |
| 13  | Sensor 3   |  |
| I4  |            |  |
| 15  |            |  |
| 16  |            |  |
| 17  |            |  |
| 18  |            |  |

## Part Table

| No. | Product Name                          | Model       | Quantity |
|-----|---------------------------------------|-------------|----------|
| 1   | SiO2 Basic Kit 1                      | SIO-K10     | 1        |
| 2   | Electric Stopper                      | XAK-S050    | 2        |
| 3   | AC Adapter                            | C1P-401P    | 2        |
| 4   | Output Cable for the Electric Stopper | SUC-197     | 2        |
| 5   | Photoelectric Sensor (Reflective)     | SUC-195     | 3        |
| 6   | Equipment Rack Set                    | GFU28034210 | 1        |

# 

|   |                             | <section-header></section-header>   |                                                                                                    |                            |                         |
|---|-----------------------------|-------------------------------------|----------------------------------------------------------------------------------------------------|----------------------------|-------------------------|
|   | Product Name                | SiO-C                               | SiO2                                                                                                    | Product Name               |                         |
|   | ltem No.                    | XAC-035                             | XAC-046                                                                                                    | Item No.                   |                         |
|   | Power-Supply Voltage        | DC24V ± 10% 0.3A DC Plug : 5.5mm (o | uter diameter) x 2.1mm (inner diameter)                                                                                                    | Power-Supply Voltage       | DC24V ± 10% 0.3A DC Plu |
|   | Number of Inputs/Outputs    | 8 Inputs / 8 Outputs                | 6 Inputs / 4 Outputs                                                                                                    | Number of Inputs/Outputs   |                         |
|   | Input Specifications        | DC24V ± 10% 7mA/DC24V Non-Volta     | age Contact Input (NPN) Non-Insulated                                                                                                    | Input Specifications       | DC24V ± 10% 7mA/DC2     |
|   | Output Specifications       | DC24V ± 10% 100mA/DC24V Op          | pen Collector (NPN) Non-Insulated                                                                                                    | Output Specifications      | DC24V ± 10% 100m        |
| C | ommunication Specifications | USB 2.0 Complia                     | ant/Micro-B Type                                                                                                    | Communication Specificatio | ns US                   |
|   | RoHS Compatible             | RoHS Cc                             | ompatible                                                                                                    | RoHS Compatible            |                         |
|   | I/O Interface               | Flat Cable Connector (20 cores)     | e-CON Connector                                                                                                    | I/O Interface              |                         |
|   | External Dimensions         | TO.4<br>59.4<br>59.4<br>SUS Corp.   | 65<br>65<br>SiO<br>SiO<br>Bin and a diagonal diagonal di | ter                        |                         |
|   | Weight                      | Approximately 62g                   | Approximately 107g                                                                                                    | Weight                     |                         |
|   | Installation Method         | DIN Rail                            | GF/DIN Rail                                                                                                    | Installation Method        |                         |

13 SiO catalog

## Inputs / 16 Outputs

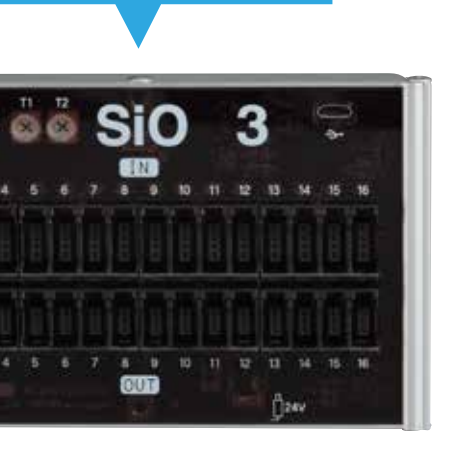

### SiO3

#### XAC-050

CPlug: 5.5mm (outer diameter) x 2.1mm (inner diameter)

16 Inputs / 16 Outputs

DC24V Non-Voltage Contact Input (NPN) Non-Insulated

00mA/DC24V Open Collector (NPN) Non-Insulated

USB 2.0 Compliant/Micro-B Type

**RoHS** Compatible

e-CON Connector

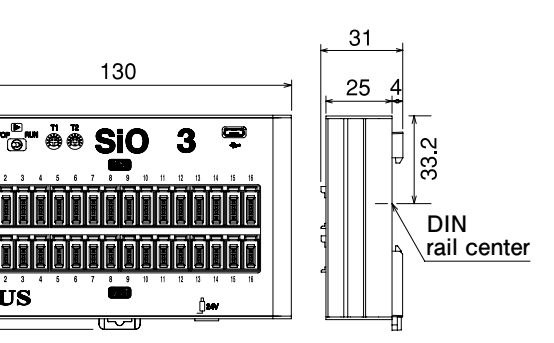

Approximately 178g

GF/DIN Rail

## ST **Kit** Simple Input Output

| SiO2 Starter Kit                                                       |                                                                                                    | SiO3 Starter Kit                 |                                                                                                    | sio-c s                                                              | Starter Kit (e-CON)                                                                                                    |
|------------------------------------------------------------------------|----------------------------------------------------------------------------------------------------|----------------------------------|----------------------------------------------------------------------------------------------------|----------------------------------------------------------------------|----------------------------------------------------------------------------------------------------|
| Item No.<br>Enclosed<br>Contents                                       | SIO-K09<br>① SiO2 main unit(XAC-046)<br>② AC adapter(C1P-401P)<br>③ SoftwareCD                                                                                                    | Item No.<br>Enclosed<br>Contents | SIO-K13<br>① SiO3 main unit(XAC-050)<br>② AC adapter(C1P-401P)<br>③ SoftwareCD                                                                                                    | Item No.                                                             | SIO-K11<br>① SiO main unit(DIN rail<br>type) (XAC-035)<br>② Connector terminal                                                                                                    |
| All necessary<br>cable, and AC<br>time users. Thi<br>as it is delivere | USB cable (SUC-121)     All necessary items including software, USB cable, and AC adapter are included for first time users. This product can be used as soon as it is delivered. |                                  | (4) USB cable (SUC-121)<br>All necessary items including software, USB<br>cable, and AC adapter are included for first<br>time users. This product can be used as soon<br>as it is delivered. |                                                                      | block (e-CDN system)<br>(SUC-162)<br>(a) AC adapter(C1P-401P)<br>(a) I/O cable (2 side<br>connector 0.2 m) (SUC-<br>117)<br>(b) 24 V splitter cable<br>(e-CON system)<br>(SUC-207)<br>(c) SoftwareCD<br>(c) USB cable(SUC-121) |
|                                                                        |                                                                                                    |                                  |                                                                                                    | All necessary<br>cable, AC ada<br>included for fir<br>be used as soo | items including software, USB<br>pter, and wiring supplies are<br>st time users. This product can<br>on as it is delivered.                                                                                                    |
| SiO2 B                                                                 | asic Kit 1                                                                                                    | SiO3 B                           | asic Kit 1                                                                                                    | SiO-C                                                                | Basic Kit 1 (e-CON)                                                                                                    |
| Item No.                                                               | SIO-K10                                                                                                    | Item No.                         | SIO-K14                                                                                                    | Item No.                                                             | SIO-K12                                                                                                    |
| Enclosed<br>Contents                                                   | 1 SiO2 main unit (XAC-046)<br>2 AC adapter (C1P-401P)                                                                                                    | Enclosed<br>Contents             | ① SiO3 main unit(XAC-050)<br>② AC adapter(C1P-401P)                                                                                                    |                                                                      | type) (XAC-035)<br>② Connector terminal                                                                                                    |

This kit includes an AC 100 V power source (using an AC adapter).

This kit includes an AC 100 V power source (using an AC adapter).

| Item No.             | SIO-K12                                                                                                    |
|----------------------|----------------------------------------------------------------------------------------------------|
| Enclosed<br>Contents | <ol> <li>SiO main unit (DIN rail<br/>type) (XAC-035)</li> <li>Connector terminal<br/>block (e-CON system)<br/>(SUC-162)</li> <li>AC adapter (C1P-401P)</li> <li>I/O cable (2 side<br/>connector 0.2 m) (SUC-<br/>117)</li> <li>24 V splitter cable<br/>(e-CON system)<br/>(SUC-207)</li> </ol> |

This kit includes an AC 100 V power source (using an AC adapter) and an e-CON connector terminal block.

|                                          |                                    |                                          |               |         | Nha                | at i            | s S                         | iO          |
|------------------------------------------|------------------------------------|------------------------------------------|---------------|---------|--------------------|-----------------|-----------------------------|-------------|
| Program Ed<br>Set the con<br>to turn the | <b>liting</b><br>ditions<br>output |                                          | What          | lt<br>e | t is mu<br>exclusi | ultiple<br>vely | e-cho<br>for S              | ice<br>iO ( |
|                                          | PROJECT                            | Ter Version 2.50                         |               |         |                    |                 |                             |             |
|                                          |                                    |                                          |               |         |                    | S               | SiO                         | -P          |
|                                          | ▼Condition sett                    | ting for Out put contr                   | ol Program Re | set     |                    |                 |                             |             |
|                                          | ОЛТ                                | 1                                        | 00100110111   | 2       |                    | CON             | IDITION2                    |             |
|                                          | (Example)                          | INI ON                                   | AND           | IN2     | OFF                | THEN            | DELAY TIM                   | E 8.0       |
|                                          | (Lamp)                             | (Sensor) OFF                             |               | -       | -                  | TIME            | 10.0 sec                    |             |
|                                          | 0012                               |                                          |               | -       |                    | THEN            | DELAY                       |             |
|                                          |                                    |                                          |               |         |                    | THEN            | DELAY                       |             |
|                                          | OUTS                               |                                          | -             | -       | -                  | THEN            | DELAY                       |             |
|                                          | OUTE                               |                                          | 1 - T         | -       | -                  | THEN            | DELAY                       | 0.0         |
|                                          | OUT7                               |                                          | <u>1-1</u>    | -       | -                  | THEN            | DELAY                       |             |
|                                          | OUT8                               |                                          | <u> </u> -    |         | -                  | THEN            | DELAY                       | 0.0         |
|                                          |                                    |                                          |               |         |                    |                 |                             |             |
|                                          | -•1                                | IN IN IN IN IN IN IN IN IN IN IN IN IN I | MEMO Reset    |         | OUTPUT             | MEMO OUTPU      | IT MEMO Reset               |             |
|                                          | 1                                  | 1 Sensor                                 |               | -       |                    | Lamp            |                             | -           |
|                                          |                                    | 2                                        |               | 54      | 2                  |                 |                             | 5 4         |
|                                          |                                    | 3                                        |               |         | 3                  |                 |                             |             |
|                                          |                                    | 4                                        |               |         | 4                  |                 | 10x 10x 10x 10x 10x 10x 10x | -           |
|                                          | Λ                                  | 1                                        |               |         |                    |                 | Contr                       | oller       |
| Memo Inn                                 | ut .                               | ·                                        |               |         |                    |                 | 🖬 Ri                        | EAD         |
| This is the                              | ne innu                            | t/outpi                                  | it me         | mo      |                    |                 |                             |             |
| column. T                                | he cont                            | ents are                                 | reflec        | ted     |                    |                 |                             |             |
| in the p                                 | rogram                             | , input                                  | :/out         | put     |                    |                 |                             |             |
| monitor, a                               | and simu                           | ılator.                                  |               | •       |                    |                 |                             |             |
|                                          |                                    |                                          |               |         |                    |                 |                             |             |
|                                          |                                    |                                          |               |         |                    |                 |                             |             |
| M                                        | ain Fur                            | nctions                                  | of S          | io p    | Progra             | mme             | r                           |             |
|                                          | D                                  |                                          |               | _       |                    |                 |                             | -           |
| 1                                        | Progr                              | am Eo                                    | liting        | 5       |                    | •••••           |                             | יי וח<br>בא |
|                                          |                                    |                                          |               |         |                    |                 |                             | EQ          |
| 2                                        | Input                              | /Outp                                    | ut M          | oni     | tor                |                 |                             | ·· Вv       |
|                                          |                                    | - arp                                    |               | •••••   |                    |                 |                             | yo          |
|                                          | _                                  | _                                        |               |         |                    |                 |                             |             |
| 3                                        | Progr                              | am Re                                    | adin          | g/\     | Vritin             | g               |                             | ·· Re       |
|                                          |                                    |                                          |               |         |                    |                 |                             | a r         |
|                                          | Simul                              | ation                                    |               |         |                    |                 |                             | Dr.         |
|                                          |                                    |                                          |               |         | 0                  |                 |                             |             |
|                                          |                                    |                                          |               |         |                    |                 |                             | 00          |
|                                          |                                    |                                          |               |         |                    |                 |                             |             |

?

## POINT

## Try using SiO programmer for free!

To try SiO Programmer, download the software from the SUS website and install it on your computer. You can explore program creation and simulation even before purchasing SiO Controller.

For first-time users, we also sell convenient kits with the software CD, USB cable, and AC adapter set.

## SiO Programmer" Operating Environment

| Operating System     | Windows 7 (32Bit) / Windows8 (32B<br>Note: the software is not guaranteed |
|----------------------|---------------------------------------------------------------------------|
| CPU & Memory         | 800MHz and up. Usable memory 512                                          |
| Hard Disc Free Space | Free space: More than 10MB                                                |
| Display              | Resolution: More than 1366 X 768. C                                       |
| Interface            | USB port                                                                  |
| Other                | You must have the Microsoft .NET Fr<br>SiO Programmer.                    |

#### 15 SiO catalog

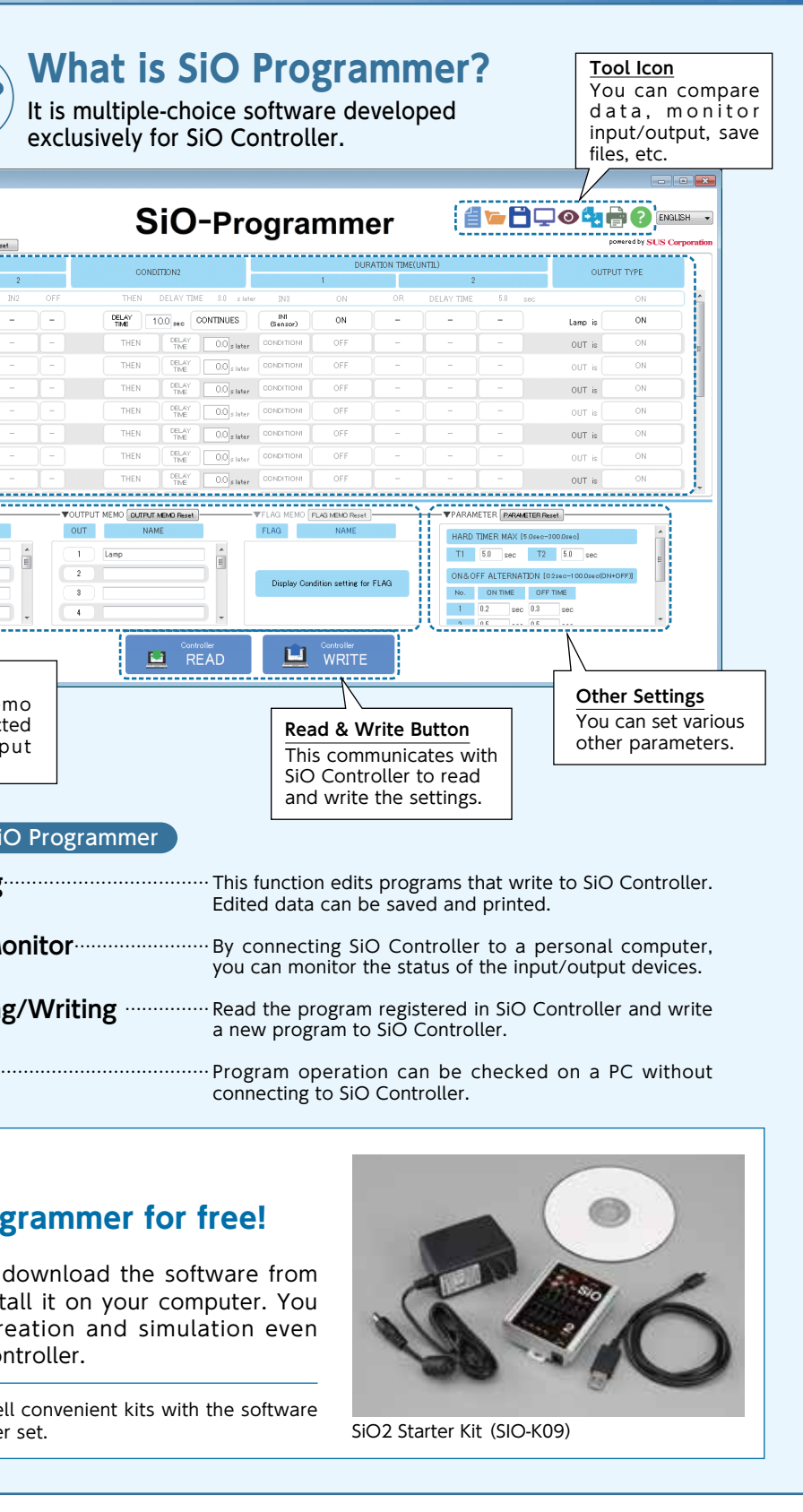

Bit) / Windows8.1 (32Bit) to run on 64 Bit operating system. 2MB. Color: More than 256 colors ramework 2.0 installed on your PC before you can install the

# STO Options Simple Input Output

## Input Device (Device $\rightarrow$ SiO)

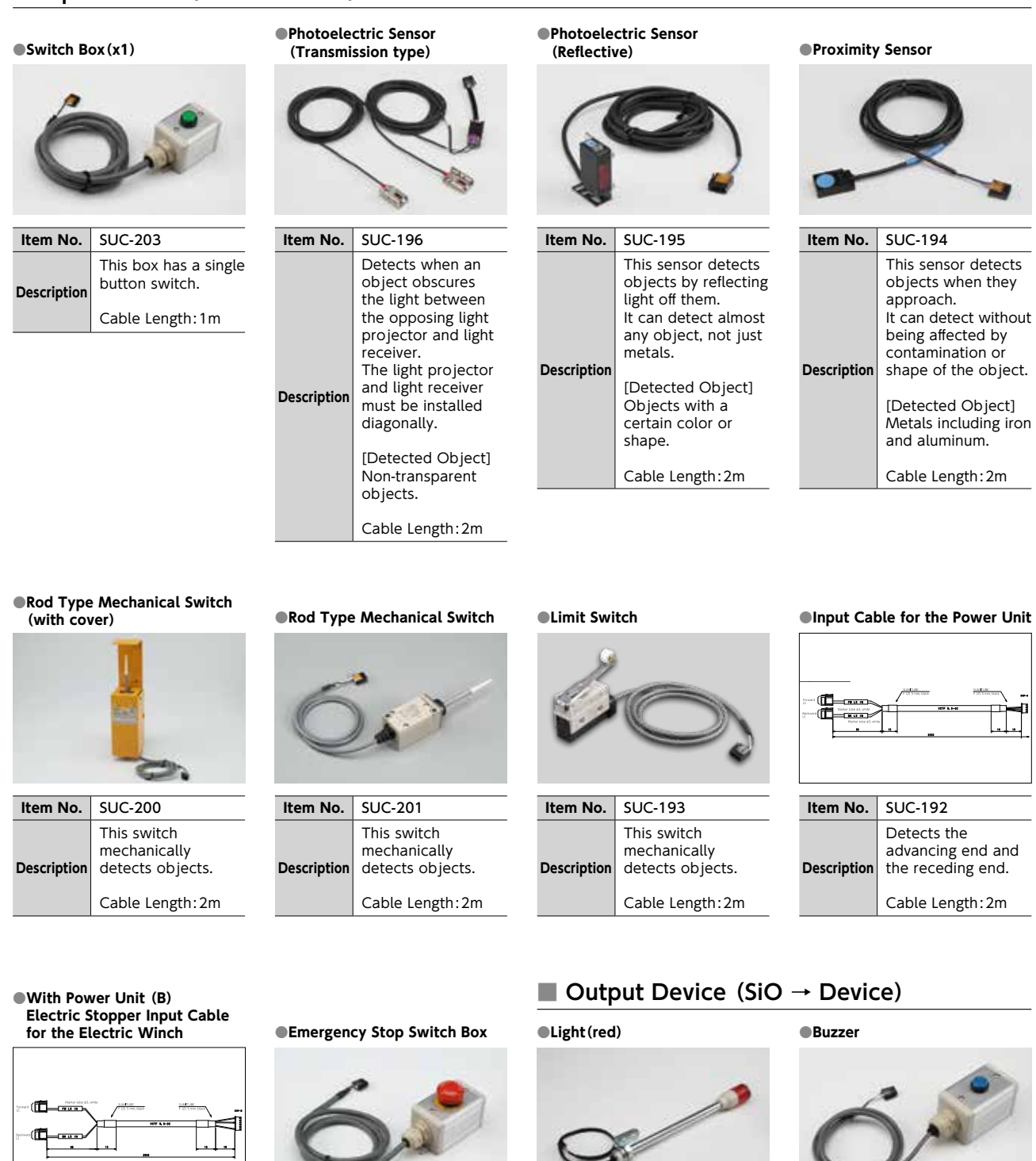

#### ■ Output Device (SiO $\rightarrow$ Device) Solenoid Valve Cable for the Power Unit SMC Products With Power Unit (B) Electric Winch Output Cable for the GF Conveyor Alaho she pi vita Item No. SUC-191 Item No. SUC-202 A solenoid valve This can control control cable for the go forward and SMC SY series go backward Descriptio Description commands. Solenoid valve not included. Cable Length: 2m

## Extension cable

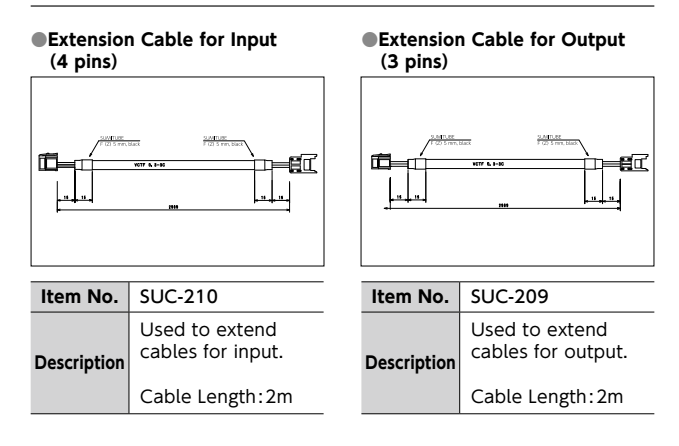

## Single Connector

| •Connecto   | or inputs (4 pins)                                                                                                    | •Connector outputs(3 pins) |                                                                                                    |  |  |
|-------------|----------------------------------------------------------------------------------------------------|----------------------------|----------------------------------------------------------------------------------------------------|--|--|
| Item No.    | SUC-212                                                                                                    | Item No.                   | SUC-211                                                                                                    |  |  |
| Description | Used to crimp the<br>wiring of input<br>devices.<br>10 pieces<br>For heavy lines<br>(37104-2206-000FL) :<br>×7<br>For light lines<br>(37104-4080-G00FL) :<br>×3 | Description                | Used to crimp the<br>wiring of output<br>devices.<br>10 pieces<br>For heavy lines<br>(37103-2206-000FL) :<br>×7<br>For light lines<br>(37103-4080-G00FL) :<br>×3 |  |  |

# Item No. SUC-198 Detects the advancing end and Description the receding end.

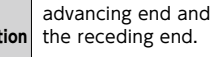

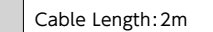

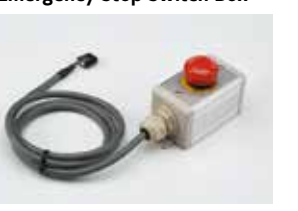

Item No. SUC-220 This box is for an emergency stop switch. Press the switch at the B Description contact to turn the input OFF. Cable Length:2m

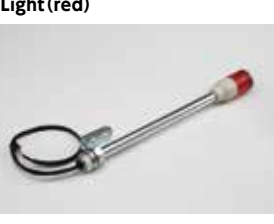

Item No. SUC-199 A red light activates with the correct Description input. Cable Length:1m

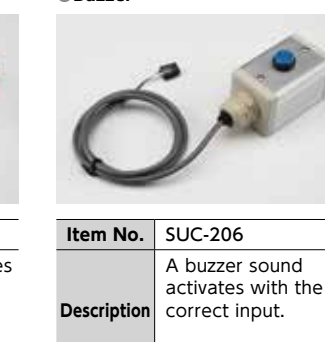

Cable Length:1m

| 17 | SiO catalog |
|----|-------------|

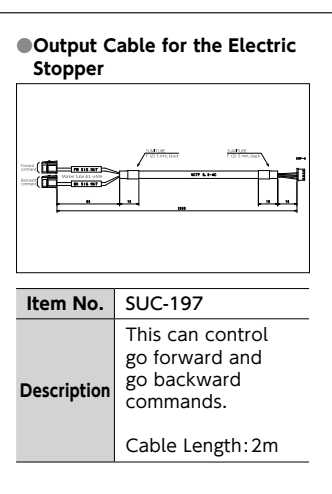

## Input Aggregate/Output Splitter

#### Input Aggregate Cable

Description

| Item No. | SUC-208         |  |  |  |
|----------|-----------------|--|--|--|
|          | Used to combine |  |  |  |

the signals of two to

three input devices.

Cable Length: 0.1m

| Output Splitter Cable |                                                      |  |  |  |
|-----------------------|------------------------------------------------------|--|--|--|
|                       | ranching cable finale terminal on both ends. 3 pinal |  |  |  |
|                       |                                                      |  |  |  |
| Item No.              | SUC-230                                              |  |  |  |
| Description           | Used to split signals to output devices.             |  |  |  |
|                       | Cable Length:0.1m                                    |  |  |  |